# BAB V

## IMPLEMENTASI DAN PENGUJIAN

#### 5.1 IMPLEMENTASI PROGRAM

Implementasi program adalah pelaksanaan rancangan program berdasarkan sistem yang dirancang. Implementasi menunjukkan desain basis data, desain antarmuka, desain input dan desain output menggunakan *database* MySQL. Algoritma program diintegrasikan ke dalam satu unit menggunakan bahasa pemrograman PHP sebagai media pengolah data, dan browser yang digunakan untuk menjalankan seperti Mozilla Firefox , Chrome atau browser lainnya. Implementasi proyek Aplikasi Rekam Medis Berbasis Web Di Puskesmas Sungai Bahar IV adalah sebagai berikut, yaitu:

1. Halaman form login user

Halaman *form login user* adalah halaman dimana *user* masuk ke halaman awal dengan terlebih dahulu mengisi *email* dan *password* pada kolom yang tersedia. Gambar 5.1 merupakan hasil implementasi dari rancangan gambar 4.23.

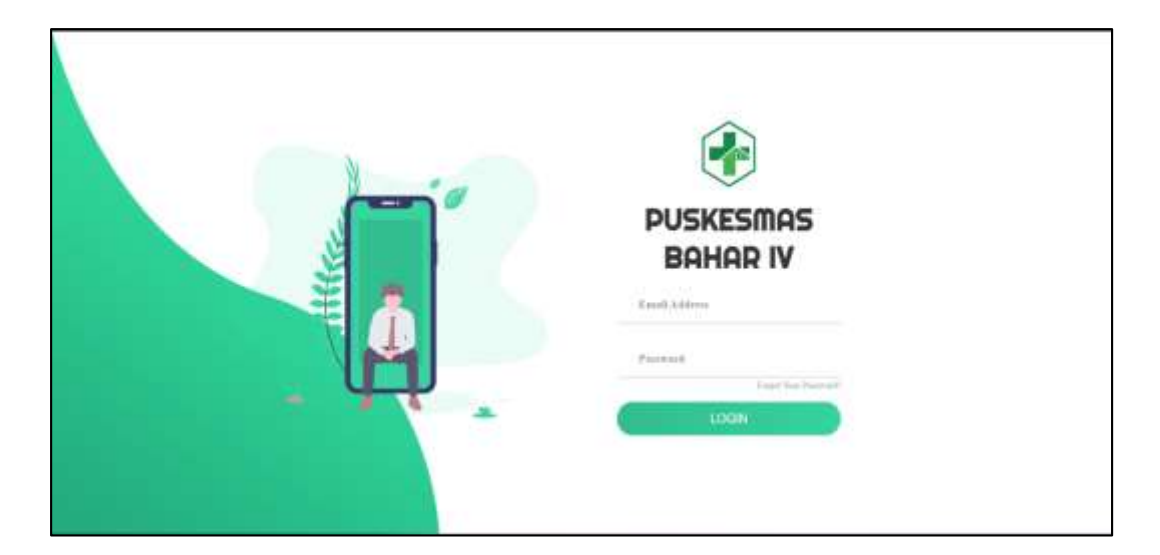

Gambar 5. 1 Form Login User

2. Halaman Input User

Halaman input *user* adalah halaman yang menampilkan *form* yang terdiri dari *field* nama lengkap, akses, *email, password*, dan konfirmasi *password*. Kolom ini wajib di isi untuk menambah data *user* baru kedalam sistem. Gambar 5.2 merupakan hasil implementasi dari rancangan 4.25.

| 📀 РКЛ ВАНАР IV     |                                                                                                    | (i) Ha - |
|--------------------|----------------------------------------------------------------------------------------------------|----------|
| Selenal Pagi Non   | Terrink han                                                                                                    |          |
| Doutkoord          | Numa Longkogi                                                                                                    |          |
| 🙆 Datha User       | Ann                                                                                                    |          |
| Perdaftoron Pasies | and we want the second second s |          |
| Coto Dukles        | Ind                                                                                                    |          |
| Orig Obet          | Pannet                                                                                                    |          |
| Boto Dokter        | Kardynaul Permete                                                                                                    |          |
| Lingenit           | and the second second se |          |
|                    |                                                                                                    |          |
|                    |                                                                                                    |          |
|                    |                                                                                                    |          |
|                    |                                                                                                    |          |

Gambar 5. 2 Halaman Input User

#### 3. Halaman Input Pasien

Halaman *input* Pasien adalah halaman yang menampilkan kolom yang terdiri dari Nama Pasien, NIK, Agama, Jenis Kelamin, Tanggal Lahir, Alamat, Nomor Telepon, Nomor RM, Nomor BPJS, pekerjaan dan Golongan Darah yang harus diisi untuk menambah data pasien baru ke dalam sistem. Gambar 5.3 merupakan hasil implementasi dari rancangan pada gambar 4.24.

| Addullers .       | 6                         |                |    |                          |   |
|-------------------|---------------------------|----------------|----|--------------------------|---|
|                   | Terbeh Pesier             |                |    |                          |   |
| lashboard         | Norsa Pasien              |                |    | No #31                   |   |
| lada User         |                           |                |    |                          |   |
|                   | NK                        |                |    | No BPJE                  |   |
| endaftaran Pasien | Koncegnan bita tidak anta |                |    | Recordcen bile blak ada  |   |
| ate Pasier        | Agama                     |                |    | Osiongen Deceti          |   |
| and the           | =701=                     |                | ×. |                          | × |
|                   | Jamis Kalamin             | Tanggal Lutvir |    | Pekerjaan                |   |
| ata Dokter        | +Put-                     | * HADBEE       | •  | Kessegian bis Islak ada  |   |
| ogout             | Alternat                  |                |    | Telepon                  |   |
|                   | 11110                     |                |    | Konongkan bila stasi ada |   |

Gambar 5. 3 Halaman Input Pasien

### 4. Halaman Input Obat

Halaman *input* obat adalah halaman yang menampilkan *form* yang terdiri dari nama obat, satuan, stok awal, penerimaan, persediaan, pemakaian, sisa stok, stok OPT, permintaan, apbd, askes, lainnya, jumlah, dan keterangan yang dibutuhkan. Gambar 5.4 merupakan hasil implementasi dari rancangan pada gambar 4.27.

| Admin              | Terthol Ober    |           |            |  |
|--------------------|-----------------|-----------|------------|--|
| and best of        | THE CARD I GAME |           |            |  |
| Kenopana           | Norse Obat      | Saturn    | Tatak Awal |  |
| Voto User          | 1               |           |            |  |
| Pendaftaran Pasien | Pereinak        | Perseduat | Perukaian  |  |
| Doto Posien        | Eine Stok       | Stak OPT  | Permittan  |  |
| Data Obet          |                 |           |            |  |
| Joho Dokter        | 0ENA            | ASKES     | Lain       |  |
| águð:              | Jenlah          | Keten     | egei       |  |
|                    |                 |           |            |  |

Gambar 5. 4 Halaman Input Obat

5. Halaman Input Pendaftaran Pasien

Halaman *input* pendaftaran pasien merupakan halaman yang menampilkan *form* yang terdiri dari *field* nama pasien, status, dokter, dan tanggal pendaftaran yang harus diisi untuk menambah pendaftaran pasien baru ke dalam sistem untuk diolah rekam medisnya. Gambar 5.5 merupakan hasil implementasi dari rancangan pada gambar 4.26.

| PKIII BAHAR IV             | (a)                |   |        | 🔞 in - |
|----------------------------|--------------------|---|--------|--------|
| Selamat Pagi Ricu<br>Admin | Publien Terdaftar  |   |        |        |
| Desiliboard                | Nama Pasien        |   | Tatas  |        |
| Data User                  | Muharamad Sholeh   |   | + Grun |        |
| B Dendaftanze Dualen       | Tangpal register   |   |        |        |
| Doto Posien                | 20/12/2022         | C |        |        |
| Doto Obet                  | Dr Nina Aptani NST | * |        |        |
| Doto Dokter                | B STRAW O KEARA    |   |        |        |
| Logart                     |                    |   |        |        |

Gambar 5. 5 Halaman Input Pendaftaran Pasien

6. Halaman Input Dokter

Halaman input dokter adalah halaman yang menampilkan *form* dengan isian nama dokter, tanggal lahir, jenis kelamin, alamat, dan dokter spesialis yang harus diisi untuk menambahkan data dokter baru ke dalam sistem. Gambar 5.6 merupakan hasil implementasi dari rancangan pada gambar 4.23

| PKM BAHAR IV                  | ÷                                             | 🎯 Ajaca 🗸 |
|-------------------------------|-----------------------------------------------|-----------|
| Solarnat Fagi Ryanca<br>Acimy | Tentian Doltar                                | -         |
| Dashboard                     | Manua Dokter                                  |           |
| Data User                     | L                                             |           |
| Bendefteran Pasien            | Tarogai Lave Jeen Kelenin<br>Welanti Luwian Y |           |
| Bate Pasien                   | Alenat                                        |           |
| Deta Obat                     |                                               |           |
| Date Doktor                   | apearan<br>Nonnyian bia bian ado              |           |
| Logout                        | S SAMMAN Ø KEMBALI                            |           |
|                               |                                               |           |

Gambar 5. 6 Halaman Input Dokter

7. Halaman Input Rekam Medis

Halaman input rekam medis merupakan halaman yang menampilkan *form* dengan *field* tanggal, anamnesis, penyakit, tensi darah, berat badan, diagnosa, poli, obat, dan keterangan yang harus diisi untuk menambahkan data riwayat penyakit pasien ke dalam sistem. Gambar 5.7 merupakan hasil implementasi dari rancangan pada gambar 4.28.

| 🕐 РКМ ВАНАР IV           | (B)                               |            |            |              | 1 Danne - |
|--------------------------|-----------------------------------|------------|------------|--------------|-----------|
| Selamat Pagi Ryanca      | Failure Media, Michaelmad Shalari |            |            |              |           |
|                          | TIMA POMIDE DAME                  |            |            |              |           |
| Beshtourd                | Tanggal                           | Pergekit   |            |              |           |
| a Dute User              | 04/01/2003                        |            |            |              |           |
| 19 Perstattoring Present | Assesses                          | Tensi Denh | Bend Dates | Pall         |           |
| 😑 Doto Pasies            | Naul Diagnosis                    |            |            | - Consistent |           |
| C Dets Otot              |                                   |            |            |              |           |
| 😑 Data Dakter            |                                   |            |            |              |           |
| Cogewit                  |                                   |            |            |              |           |
|                          |                                   |            |            |              |           |
|                          |                                   |            |            |              |           |
|                          | Obait.                            | Kotorongan |            |              |           |
|                          | Subsection Subsection St          |            |            |              | _         |
|                          |                                   |            |            |              |           |

Gambar 5.7 Halaman Input Rekam Medis

## 8. Halaman Dashboard

Halaman *dashboard* merupakan halaman pertama yang dibuka oleh admin setelah *login*. Halaman ini berisi informasi seperti jumlah pasien, jumlah obat, jumlah rekam medis, jumlah dokter. Terdapat juga tombol untuk memandu admin untuk mendaftarkan pasien baru atau pasien lama. Gambar 5.8 merupakan hasil implementasi dari rancangan pada gambar 4.29

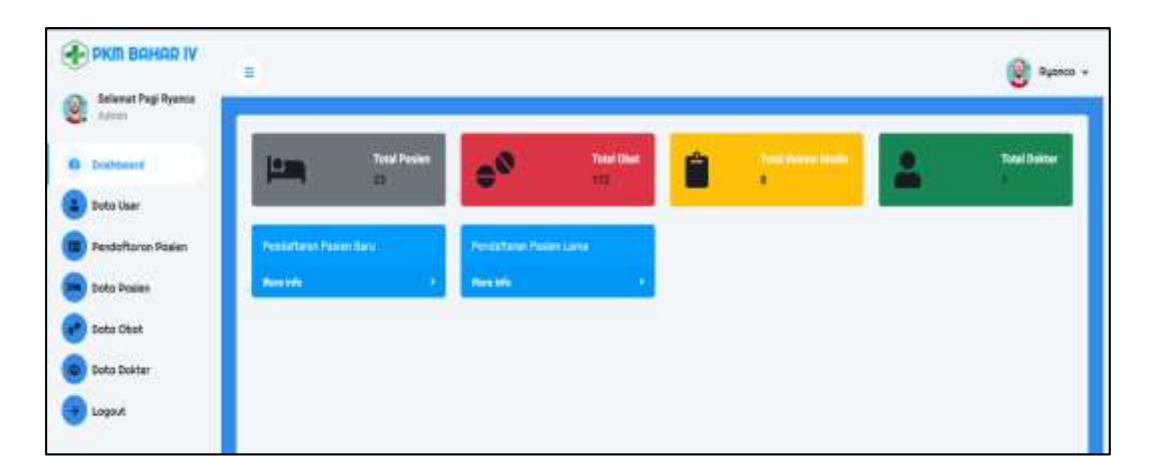

Gambar 5.8 Halaman Dashboard

9. Halaman Tabel User

Halaman tabel *user* adalah halaman yang digunakan oleh admin untuk melihat data *user* yang dimasukkan oleh admin, dengan tombol untuk menambah, mengubah, dan menghapus data *user* sistem. Gambar 5.9 merupakan hasil implementasi dari rancangan pada gambar 4.33.

| PKM BAHAR IV              |        |         |       |             |                  |                  | 👔 Res + |
|---------------------------|--------|---------|-------|-------------|------------------|------------------|---------|
| Selamat Pagi Roo<br>Adren | Data U | ar.     |       |             |                  |                  | -       |
| Deshboard                 | 244    | un Setu |       |             |                  |                  |         |
| 🚯 Dote User               | NO     | Nation  | Rises | End         | Tonggol Buot     | Action           |         |
| Pendoftoron Pasien        | 4      | Res.    | Advis | resignal um | 05/10/2022 29/14 | Star Gonna Habit |         |
| Doto Posien               | 1      |         |       |             |                  |                  |         |
| Doto Obet                 |        |         |       |             |                  |                  |         |
| Doto Dokter               |        |         |       |             |                  |                  |         |
| ( Logaut                  |        |         |       |             |                  |                  |         |

Gambar 5.9 Halaman Tabel User

10. Halaman Tabel Pasien

Halaman tabel pasien merupakan halaman yang digunakan oleh admin untuk

melihat data pasien yang diinput, terdapat tombol pada sistem untuk menambah, mengubah dan menghapus data pasien serta mencetak laporan dan import pasien. Gambar 5.10 merupakan hasil implementasi dari rancangan pada gambar 4.30

| РКЛ ВАНАЯ ГУ                 |                     |                          |                |                    |                 |          |       | 10 70 |
|------------------------------|---------------------|--------------------------|----------------|--------------------|-----------------|----------|-------|-------|
| Selamat Pagi Ryanca<br>Adman | Data Parties        |                          |                |                    |                 |          |       |       |
| Booltboard                   | Tentrit Ceta Result | 🔒 Cartani Laperan Poelan | A Download Tax | apers legent Dater | nal Parlen , 21 |          |       |       |
| Doto User                    | Natifie These adds  | te perg digiti integer ( | here           |                    |                 |          |       |       |
| Pendoftaren Posien           | Nerra stat MK       |                          |                |                    |                 |          |       |       |
| Duto Peaker                  | - STILLARD          |                          |                |                    |                 |          |       |       |
|                              | ND Ha Rekan Midle   | Harts Patter             | MKE            | Jents Kalamin      | TengosiLahir    | Alamat   | Actor |       |
| Seco Cear                    | A management        | Site Charlenty           |                | 1.MeV/care         | 12-16-10700     | Salva S  | R.    | - 0   |
| Doto Dokter                  | z 000107101         | Remediant Intel Wyaya    |                | Distant            | 1010-000        | Date 2   | 2     | . 0   |
| Logot                        | a minimum           | Aran                     |                | Perspan            | 21-32-100       | Salver 3 |       | . 0   |
|                              | 4. (00.000)         | Rostand.                 |                | Sale Call          | 1144,000        | Safer 2  | w I   | . 0   |
|                              | 1 0000000           | Aust                     |                | Linkitzaint        | 8-81.000        | brie's   | R.    | - 0   |
|                              | 0 101               | NR FARE                  |                | Tablicain          | 2210-2011       | Bahar 7  | OK S  | •     |
|                              | 7. 80               | Of Waterson              |                | CONTRACTOR .       | 10.02           | Datin 2  |       |       |

Gambar 5. 10 Halaman Tabel Pasien

11. Halaman Tabel Obat

Halaman tabel obat merupakan halaman tempat admin mengecek data obat yang telah dimasukkan ke dalam sistem, terdapat tombol tambah, ubah, dan hapus data obat pada sistem, serta tombol untuk mencetak laporan obat dan import obat. Gambar 5.11 merupakan hasil implementasi dari rancangan pada gambar 4.32

| РКМ ВАНАЯ IV       | ě.                                                  |              |               |             |             |             |              |       |           |    |    |    |        |   | ) oye  |
|--------------------|-----------------------------------------------------|--------------|---------------|-------------|-------------|-------------|--------------|-------|-----------|----|----|----|--------|---|--------|
| Belanat Pag Nyanta | Bata Obst                                           |              |               |             |             |             |              |       |           |    |    |    |        |   |        |
| Deathsourd         | Tenteri Sota Russar 🔒 D                             | taik Leperer | i Okat        | A Disertant | Tempole imp | ort Excel   | 4 100        | Cited | 112       |    |    |    |        |   |        |
| Deto User          | Percetta Titled alla file perget                    | igan.        | Importation   | No.         |             | _           |              |       | -         |    |    |    |        |   |        |
| Pendoftaron Pasien | Aura Dat                                            |              |               |             |             |             |              |       |           |    |    |    |        |   |        |
| Doto Poelen        |                                                     |              |               |             |             |             |              |       |           |    |    |    |        |   |        |
| P Sallo Obat       | 10 Name Okal                                        | -            | Sant<br>Annal | Persetnam   | Persedicar  | Persitation | Size<br>Size | -     | Persistan | -  | -  |    | Jerikk |   | A.1101 |
| Doto Dokter        | <ol> <li>Ohkees landar mula 1%<br/>small</li> </ol> | 1            | £ 1           | 20          | 20          | c           | 20           |       | 0         | 0  | 2  | ۴. | 21     |   | ň      |
| Logost             | 2 Giveri Gasserojst taber<br>100 mg                 | 1            | ¥ (1          | 0)          | 0           | 0           | ŧ.,          | ¥.    | 0         | R. | τ. | ۹. | *      | • | ä      |
|                    | 1 Gingelit über 2 mg                                |              | rm d          | 9           | 1106        | 400         | 752          | 8     | 1080      | в  | 8  | ÷  | 700    | ē | ä      |
|                    | 4 Differentiation tabler Sing                       |              | 100           | 1           | 900         | 400         | 100          | 8     | 1000      | 8  | 1  |    | 100    | 0 | *      |

Gambar 5. 11 Halaman Tabel Obat

12. Halaman Tabel Dokter

Halaman tabel dokter merupakan halaman bagi admin untuk melihat data dokter yang telah dimasukkan ke dalam sistem. Terdapat tombol untuk menambah, mengubah dan menghapus data dokter dalam sistem. Gambar 5.12 merupakan hasil implementasi dari rancangan pada gambar 4.35.

| РКЛ ВАНАР IV       |      |                          |               |               |        |             |                    | Bes + |
|--------------------|------|--------------------------|---------------|---------------|--------|-------------|--------------------|-------|
| Selamat Pagi Reo   | 0,01 | Dokter Paskeamas Bahar N |               |               |        |             |                    |       |
| Dophboard          |      | Auth Debu                |               |               |        |             |                    |       |
| Doto Liter         | ND   | Name                     | Tenggil Lahir | Jenis Kelanin | Alamat | Specially   | Action             | _     |
| Pendaftaron Paslen | Ť.   | Sr Neva Aprilari NET     | 979(9-17      | Perepat       | 0175an | Dalte (Prum | Carl Montal Distan |       |
| Doto Posien        | -    |                          |               |               |        |             |                    |       |
| Doto Obst          |      |                          |               |               |        |             |                    |       |
| 😫 Data Dokter      |      |                          |               |               |        |             |                    |       |
| a logot            |      |                          |               |               |        |             |                    |       |

Gambar 5. 12 Halaman Tabel Dokter

13. Halaman Tabel Pendaftaran Pasien

Halaman *form* pendaftaran pasien merupakan halaman dimana admin mengecek informasi pendaftaran pasien lama yang telah dimasukkan ke dalam sistem, terdapat tombol untuk menambah, mengubah, dan menghapus informasi pendaftaran pasien, dan tombol rekam medis untuk menambah riwayatmedis pasien. Gambar 5.13 merupakan hasil implementasi dari rancangan pada gambar 4.31

| amet Pagi Ryanca |                     |                    |      |        |                         |                  |         |                           |         |
|------------------|---------------------|--------------------|------|--------|-------------------------|------------------|---------|---------------------------|---------|
| ·*               |                     |                    |      |        | Posise Terdaftar        |                  |         |                           |         |
| Reard            | Tonton Petty        |                    |      |        |                         |                  |         |                           |         |
| i Ukar           | Neto Factors Status | CHI                |      |        |                         |                  |         |                           |         |
| Inform Pasien    |                     |                    |      |        |                         |                  |         |                           |         |
| English          | ND Norse Pasien     | Nonce Reliam Media | шайр | Itere  | Nama Doktor             | Tanggal Register | Action  |                           |         |
|                  | 1 SALChomy#1        | 101.984-0          | 1    | United | The Menal Approver SIST | 13/81/2028       | (Kate   | (99skon fields            | Disco   |
| (Oran            | I had               | 1002-001-01        |      | UNION  | Dr Nine Agrism NCT      | 13/05/2023       | gree    | Obtained, (Testing        | Ten     |
| Dokter           | 3 Agus Privilians   | 1010-012-02        |      | 1M.M   | Or New Agrony NUT       | 13/01/2023       | gran    | (Düston Nath              | Diste   |
| ĸt.              | i Anetiqui          | 100.000            |      | INN    | Dr Nins Apriori MDT     | 13(8)(2021       | (Face   | Withow Rode               | Bigot   |
|                  | E Renation High     | a meanin           |      | 10.11  | Di Nini Apriani NIT     | 13/01/2023       | (2/Euro | -00Geluon filedia         | Bigue   |
|                  |                     |                    |      |        |                         |                  |         | difference and the second | 100.000 |

Gambar 5. 13 Halaman Pendaftaran Pasien

14. Halaman Laporan Rekam Medis

Halaman laporan rekam medis digunakan oleh admin untuk mencetak catatan pemeriksaan pasien atau rekam medis yang telah dimasukkan ke dalam sistem. Gambar 5.14 merupakan hasil implementasi dari rancangan pada gambar 4.36.

|                                            |                                                                            |              |               | EMERINTAH<br>DI<br>PUSKES<br>A Almonth<br>frat. Hares and | KABUPATE<br>NAS KESEH<br>MAS SUNG/<br>on No Of Desiring<br>to No Of Desiring<br>to Note Post 2005 No. | N MUARO<br>IATAN<br>AI BAHAR<br>Are Generations |                |                         |  |  |  |
|--------------------------------------------|----------------------------------------------------------------------------|--------------|---------------|-----------------------------------------------------------|----------------------------------------------------------------------------------------------------|-------------------------------------------------|----------------|-------------------------|--|--|--|
|                                            |                                                                            | _            | L             | APORAN P                                                  | REKAM ME<br>123456                                                                                    | DIS                                             |                |                         |  |  |  |
| Vama<br>Ligarn<br>Cangg<br>Liama<br>Sis HP | Muhammad Showh<br>a Listam<br>al Cahir : 30 November<br>4 : Ox Built Subar |              |               |                                                           | NBK<br>Jenia Kolamin : Las-Laki<br>No BPJS<br>Getrogen Darah : a<br>Pekarjaan : Burch                 |                                                 |                |                         |  |  |  |
| Na                                         | Tanggal                                                                    | Penysitt     | Anammena      | Terrel Darah                                              | Berst Bedan                                                                                           | Disgnusis                                       | Obst           | Ket                     |  |  |  |
| 1                                          | 18 December 2022                                                           | shiman       | Itadijo panas | 120/00 mm91g                                              | 01.62                                                                                                 | diagnosis d                                     | Gelinzne fårng | kunangi minum air degen |  |  |  |
| 2                                          | 11 December 2022                                                           | sact kepen   | Pusing        | 115/80 mmHg                                               | Siap                                                                                                  | diagnosts s                                     | Catinzine 15mp | haryak intrahat         |  |  |  |
| 8                                          | 08 December 2022                                                           | stemare      | beden panos   | groun cessor                                              | 45 kg                                                                                                 | diagnosis a                                     | cardirutin     | hat a                   |  |  |  |
| •                                          | 08 December 2013                                                           | autit parter | ocerative it. | 10180 mmtsg                                               | 50 ag                                                                                                 | diagnosts.b                                     | enera.         | hel D                   |  |  |  |
|                                            | OB December 2022                                                           | -testate:    | 4000F         | 100/00 mmitto                                             | -55.40                                                                                                | discrete e                                      | / enath        | here -                  |  |  |  |

Gambar 5. 14 Halaman Laporan Rekam Medis

## 5.2 PENGUJIAN

Pada tahap ini dilakukan pengujian menggunakan metode pengujian *white box* dimana penulis melakukan pengecekan kode-kode program PHP yang ada dan *black box* dimana penulis melakukan pengecekan keluaran hasil aplikasi dan apabila hasil keluar tidak sesuai atau terjadi kesalahan maka penulis segera melakukan perbaikan agar hasil keluar dari aplikasi sesuai dengan hasil yang di harapkan.

### 5.2.1 Lingkungan Uji Coba

Uji coba dilakukan dengan laptop milik penulis, yang telah disebutkan spesifikasinya pada bab sebelumnya. Adapun kebutuhan perangkat keras dan perangkat lunak minimal laptop yang dimiliki agar sistem dapat berjalan secara optimal adalah :

1. Perangkat Keras (hardware)

*Hardware* yang digunakan adalah sebuah laptop dengan spesifikasi sebagai berikut :

- a. Processor Intel(R) Core(TM) i3-10110U CPU @ 2.10GHz 2.59 GHz
- b. RAM 4GB
- c. SSD Micron MTFDHBA512QFD 512GB
- d. Mouse
- 2. Perangkat Lunak (*software*)
  - a. Sistem Operasi Microsoft Windows 11 64-bit
  - b. Visual Studio Code
  - c. Xampp (Apache, MySQL)

- d. Google Chrome
- e. Microsoft Office Word 2021
- f. Microsoft Office Visio 2021
- g. Mendeley Dekstop
- h. PHP, HTML
- i. Frameroek Laravel 8

## 5.2.2 Hasil Pengujian

Hasil pengujian merupakan hasil dari pengujian terhadap aplikasi yang telah dibuat dimana penulis melakukan pengujian untuk mendapatkan hasil keluaran yang diharapkan sama dengan hasil yang didapat. Adapun hasil pengujian nya dapat dilihat sebagai berikut :

| No | Deskr | Prosed   | Masukan    | Keluaran         | Hasil yang       | kesimpu  |
|----|-------|----------|------------|------------------|------------------|----------|
|    |       | ur       |            | yang             | didapat          |          |
|    | ipsi  | Penguj   |            | diharapka        |                  | lan      |
|    |       | ian      |            | n                |                  |          |
| 1  | Pengu | Jalanka  | Input      | Menuju ke        | Menuju ke        | Berhasil |
|    | jian  | n        | - Email    | halaman          | halaman          |          |
|    | pada  | aplikasi | address =  | utama            | utama            |          |
|    | login |          | "rico@g    |                  |                  |          |
|    |       |          | mail.com"  |                  |                  |          |
|    |       |          | - Password |                  |                  |          |
|    |       |          | =          |                  |                  |          |
|    |       |          | "1234567   |                  |                  |          |
|    |       |          | 8"         |                  |                  |          |
| 2  | Pengu | Jalanka  | Input      | Message:"e       | Message:"e       | Berhasil |
|    | jian  | n        | - Email    | <i>mail</i> atau | <i>mail</i> atau |          |
|    | pada  | aplikasi | address =  | password         | password         |          |
|    | login |          | "tes@gm    | salah"           | salah"           |          |
|    |       |          | ail.com"   |                  |                  |          |
|    |       |          | - Password |                  |                  |          |
|    |       |          | = "tes"    |                  |                  |          |

Tabel 5. 1 Tabel Pengujian Login

| No | Deskripsi          | Prosedu           | Masuk    | Keluaran     | Hasil yang   | kesimpul |
|----|--------------------|-------------------|----------|--------------|--------------|----------|
|    |                    | r                 |          | yang         | didapat      |          |
|    |                    | Penguji           | an       | diharapkan   |              | an       |
|    |                    | an                | _        |              |              |          |
| 1  | Pengujian          | -login            | Input    | Message:"D   | Message:"d   | Berhasil |
|    | pada               | admin             | - nama   | ata berhasil | ata berhasil |          |
|    | menamba            | - klik            | lengka   | disimpan"    | disimpan"    |          |
|    | h data <i>user</i> | menu              | р        |              |              |          |
|    |                    | data              | - akses  |              |              |          |
|    |                    | user              | - email  |              |              |          |
|    |                    | - klik            | - passw  |              |              |          |
|    |                    | menu              | ord      |              |              |          |
|    |                    | tambah            | - konfir |              |              |          |
|    |                    | data              | masi     |              |              |          |
|    |                    |                   | passw    |              |              |          |
|    |                    |                   | ord      |              |              |          |
| 2  | Pengujian          | - login           | Input    | Message:"d   | Message:"d   | Berhasil |
|    | pada               | admin             | - nama   | ata tidak    | ata tidak    |          |
|    | menamba            | - klik            | lengka   | boleh        | boleh        |          |
|    | h data user        | menu              | р        | kosong"      | kosong"      |          |
|    |                    | data              | - akses  |              |              |          |
|    |                    | user              | - email  |              |              |          |
|    |                    | - klik            | - passw  |              |              |          |
|    |                    | menu              | ord      |              |              |          |
|    |                    | tambah            | - konfir |              |              |          |
|    |                    | data              | ması     |              |              |          |
|    |                    |                   | passw    |              |              |          |
|    |                    |                   | ora      |              |              |          |
|    |                    |                   | uan      |              |              |          |
|    |                    |                   | salan    |              |              |          |
|    |                    |                   | satu     |              |              |          |
|    |                    |                   | diigi    |              |              |          |
| 2  | Penguijan          | login             | Input    | Massage."d   | Massaga."d   | Berhagil |
| 5  | nada ubab          | - IUgili<br>admin | - Data   | ata herhaeil | ata herhagil | Demasn   |
|    | data <u>user</u>   | - klik            | uhaha    | diubah"      | diubah"      |          |
|    | una noti           | menii             | n        | aiuouii      | aiuouii      |          |
|    |                    | data              | 11       |              |              |          |
|    |                    | user              |          |              |              |          |
|    |                    | 4501              |          |              |              |          |
|    |                    |                   |          |              |              |          |

 Tabel 5. 2 Tabel Pengujian Mengelola Data User

| No | Deskripsi        | Prosedu | Masuk  | Keluaran     | Hasil yang   | Kesimpu  |
|----|------------------|---------|--------|--------------|--------------|----------|
|    |                  | Penguii | an     | diharapkan   | uluapat      | 1411     |
|    |                  | an      |        |              |              |          |
| 4  | Pengujian        | - login | Data   | Message:"d   | Message:"d   | Berhasil |
|    | pada ubah        | admin   | ubah   | ata tidak    | ata tidak    |          |
|    | data <i>user</i> | - klik  | ada    | boleh        | boleh        |          |
|    |                  | menu    | yang   | kosong"      | kosong"      |          |
|    |                  | data    | belum  |              |              |          |
|    |                  | user    | terisi |              |              |          |
|    |                  | - klik  |        |              |              |          |
|    |                  | tombol  |        |              |              |          |
|    |                  | edit    |        |              |              |          |
| 5  | Pengujian        | - login |        | Message:"d   | Message:"d   | Berhasil |
|    | pada             | admin   |        | ata berhasil | ata berhasil |          |
|    | hapus data       | - klik  |        | di hapus"    | dihapus"     |          |
|    | user             | menu    |        |              |              |          |
|    |                  | data    |        |              |              |          |
|    |                  | user    |        |              |              |          |
|    |                  | - klik  |        |              |              |          |
|    |                  | tombol  |        |              |              |          |
|    |                  | hapus   |        |              |              |          |

Tabel 5. 3 Tabel Pengujian Mengelola Data Dokter

| No | Deskripsi                                        | Prosed                                                                                        | Masuka                                                                                                   | Keluaran                                        | Hasil yang<br>didapat                   | kesimpul |
|----|--------------------------------------------------|-----------------------------------------------------------------------------------------------|----------------------------------------------------------------------------------------------------|-------------------------------------------------|-----------------------------------------|----------|
|    |                                                  | Penguj                                                                                        | n                                                                                                    | diharapka                                       | uluapat                                 | an       |
| 1  | Pengujian<br>pada<br>menamba<br>h data<br>dokter | ian<br>- login<br>admi<br>n<br>- klik<br>menu<br>data<br>dokte<br>r<br>- klik<br>menu<br>tamb | Input<br>- nama<br>dokter<br>- tanggal<br>lahir<br>- jenis<br>kelami<br>n<br>- alamat<br>- spesial<br>is | n<br>Message:"<br>Data<br>berhasil<br>disimpan" | Message:"d<br>ata berhasil<br>disimpan" | Berhasil |
|    |                                                  | ah<br>data                                                                                    |                                                                                                    |                                                 |                                         |          |

| No | Deskripsi                                        | Prosed                                                                                                    | Masuka                                                                                                    | Keluaran                                         | Hasil yang                                  | Kesimpul |
|----|--------------------------------------------------|----------------------------------------------------------------------------------------------------|----------------------------------------------------------------------------------------------------|--------------------------------------------------|---------------------------------------------|----------|
|    |                                                  | ur                                                                                                    | n                                                                                                    | yang                                             | didapat                                     | an       |
|    |                                                  | penguj                                                                                                    |                                                                                                    | diharapka                                        |                                             |          |
| 2  | Pengujian<br>pada<br>menamba<br>h data<br>dokter | ian<br>- login<br>admi<br>n<br>- klik<br>menu<br>data<br>dokte<br>r<br>- klik<br>menu<br>tamb<br>ah<br>data                                                             | Input<br>- nama<br>dokter<br>- tanggal<br>lahir<br>- jenis<br>kelami<br>n<br>- alamat<br>- spesial<br>is<br>dan<br>salah<br>satu<br>belum | n<br>Message:"d<br>ata tidak<br>boleh<br>kosong" | Message:"d<br>ata tidak<br>boleh<br>kosong" | Berhasil |
| 3  | Pengujian<br>pada ubah<br>data<br>dokter         | - <i>login</i><br>admi<br>n<br>- klik<br>menu<br>data<br>dokte<br>r<br>- klik<br>tomb<br>ol<br>edit                                                                     | diisi<br>Input<br>- Data<br>uba<br>han                                                                                                    | Message:"d<br>ata berhasil<br>diubah"            | Message:"d<br>ata berhasil<br>diubah"       | Berhasil |
| 4  | Pengujian<br>pada ubah<br>data<br>dokter         | <ul> <li>login<br/>admi</li> <li>n</li> <li>klik</li> <li>menu</li> <li>data</li> <li>dokte</li> <li>r</li> <li>klik</li> <li>tomb</li> <li>ol</li> <li>edit</li> </ul> | Data<br>ubah ada<br>yang<br>belum<br>terisi                                                                                               | Message:"d<br>ata tidak<br>boleh<br>kosong"      | Message:"d<br>ata tidak<br>boleh<br>kosong" | Berhasil |

| No | Deskripsi  | Prosed | Masuka | Keluaran     | Hasil yang   | Kesimmp  |
|----|------------|--------|--------|--------------|--------------|----------|
|    |            | ur     | n      | yang         | didapat      | ulan     |
|    |            | penguj |        | diharapka    |              |          |
|    |            | ian    |        | n            |              |          |
| 5  | Pengujian  | -login |        | Message:"d   | Message:"d   | Berhasil |
|    | pada       | admi   |        | ata berhasil | ata berhasil |          |
|    | hapus data | n      |        | di hapus"    | dihapus"     |          |
|    | dokter     | - klik |        |              |              |          |
|    |            | menu   |        |              |              |          |
|    |            | data   |        |              |              |          |
|    |            | doker  |        |              |              |          |
|    |            | - klik |        |              |              |          |
|    |            | tomb   |        |              |              |          |
|    |            | ol     |        |              |              |          |
|    |            | hapus  |        |              |              |          |

# Tabel 5. 4 Tabel Pengujian Mengelola Data Pasien

| No | Deskripsi                                        | Prosedu                                                                                         | Masuka                                                                                                    | Keluaran                                   | Hasil yang                                 | kesimpul |
|----|--------------------------------------------------|-------------------------------------------------------------------------------------------------|----------------------------------------------------------------------------------------------------|--------------------------------------------|--------------------------------------------|----------|
|    |                                                  | r                                                                                               |                                                                                                    | yang                                       | didapat                                    |          |
|    |                                                  | Penguji                                                                                         | n                                                                                                    | diharapka                                  |                                            | an       |
|    |                                                  | an                                                                                              |                                                                                                    | n                                          |                                            |          |
| 1  | Pengujian<br>pada<br>menamba<br>h data<br>pasien | - <i>login</i><br>admin<br>- klik<br>menu<br>data<br>pasien<br>- klik<br>menu<br>tambah<br>data | Input<br>- nama<br>pasien<br>- No<br>RM<br>- NIK<br>- No<br>BPJS<br>- agama<br>- golong<br>an<br>darah<br>- jenis<br>kelami<br>n<br>- tanggal<br>lahir<br>- pekerja<br>an<br>- alamat<br>- telepon | Message:"<br>Data<br>berhasil<br>disimpan" | Message:"<br>data<br>berhasil<br>disimpan" | Berhasil |

| No | Deskripsi         | Prosedu                 | Masuka            | Keluaran                        | Hasil yang                      | Kesimpul |
|----|-------------------|-------------------------|-------------------|---------------------------------|---------------------------------|----------|
|    | _                 | r                       | n                 | yang                            | didapat                         | an       |
|    |                   | Penguji                 |                   | diharapka                       |                                 |          |
|    |                   | an                      |                   | n                               |                                 |          |
| 2  | Pengujian<br>pada | - <i>login</i><br>admin | Input<br>- nama   | <i>Message:</i> "d<br>ata tidak | <i>Message:</i> "<br>data tidak | Berhasil |
|    | menamba           | - klik                  | pasien            | boleh                           | boleh                           |          |
|    | h data            | menu                    | - No              | kosong"                         | kosong"                         |          |
|    | pasien            | data                    | RM                | 0                               | U                               |          |
|    | -                 | pasien                  | - NIK             |                                 |                                 |          |
|    |                   | - klik                  | - No              |                                 |                                 |          |
|    |                   | menu                    | BPJS              |                                 |                                 |          |
|    |                   | tambah                  | - agama           |                                 |                                 |          |
|    |                   | data                    | - golong          |                                 |                                 |          |
|    |                   |                         | darah             |                                 |                                 |          |
|    |                   |                         | - ienis           |                                 |                                 |          |
|    |                   |                         | kelami            |                                 |                                 |          |
|    |                   |                         | n                 |                                 |                                 |          |
|    |                   |                         | - tanggal         |                                 |                                 |          |
|    |                   |                         | lahir             |                                 |                                 |          |
|    |                   |                         | - pekerja         |                                 |                                 |          |
|    |                   |                         | an                |                                 |                                 |          |
|    |                   |                         | - alamat          |                                 |                                 |          |
|    |                   |                         | - terepoir<br>dan |                                 |                                 |          |
|    |                   |                         | salah             |                                 |                                 |          |
|    |                   |                         | satu              |                                 |                                 |          |
|    |                   |                         | belum             |                                 |                                 |          |
|    |                   |                         | diisi             |                                 |                                 |          |
| 3  | Pengujian         | - login                 | Input             | Message:"d                      | Message:"                       | Berhasil |
|    | pada ubah         | admin                   | - Data            | ata berhasil                    | data                            |          |
|    | data              | - Klik                  | uba<br>hon        | diuban"                         | bernasil                        |          |
|    | pasien            | data                    | IIdli             |                                 | ulubali                         |          |
|    |                   | pasien                  |                   |                                 |                                 |          |
|    |                   | - klik                  |                   |                                 |                                 |          |
|    |                   | tombol                  |                   |                                 |                                 |          |
|    |                   | edit                    |                   |                                 |                                 |          |
| 4  | Pengujian         | -login                  | Data              | Message:"d                      | Message:"                       | Berhasil |
|    | pada ubah         | - Kl1K<br>doto          | uban ada          | ata tidak                       | data tidak                      |          |
|    | uala              | uata                    | yang<br>belum     | kosong"                         | kosong"                         |          |
|    | Pasiell           | - klik                  | terisi            | KUSUIIg                         | KUSUIIg                         |          |
|    |                   | tombol                  |                   |                                 |                                 |          |
|    |                   | edit                    |                   |                                 |                                 |          |

| No | Deskripsi  | Prosed  | Masuka | Keluaran     | Hasil yang | Kesimpul |
|----|------------|---------|--------|--------------|------------|----------|
|    |            | ur      | n      | yang         | didapat    | an       |
|    |            | Pengu   |        | diharapka    |            |          |
|    |            | jian    |        | n            |            |          |
| 5  | Pengujian  | - login | -      | Message:"d   | Message:"  | Berhasil |
|    | pada       | admin   |        | ata berhasil | data       |          |
|    | hapus data | - klik  |        | di hapus"    | berhasil   |          |
|    | pasien     | menu    |        |              | dihapus"   |          |
|    |            | data    |        |              |            |          |
|    |            | pasien  |        |              |            |          |
|    |            | - klik  |        |              |            |          |
|    |            | tombol  |        |              |            |          |
|    |            | hapus   |        |              |            |          |

Tabel 5. 5 Tabel Pengujian Mengelola Data Obat

| Ν | Deskrip                                         | Prosedu                                                                                                    | Masukan                                                                                                    | Keluaran                                   | Hasil yang                              | kesimpula |
|---|-------------------------------------------------|----------------------------------------------------------------------------------------------------|----------------------------------------------------------------------------------------------------|--------------------------------------------|-----------------------------------------|-----------|
|   |                                                 | r                                                                                                    |                                                                                                    | yang                                       | didapat                                 |           |
| 0 | si                                              | Penguji                                                                                                    |                                                                                                    | diharapka                                  |                                         | n         |
|   |                                                 | an                                                                                                    |                                                                                                    | n                                          |                                         |           |
| 1 | Pengujia<br>n pada<br>menamb<br>ah data<br>obat | <ul> <li>login<br/>admin</li> <li>klik<br/>menu<br/>data<br/>obat</li> <li>klik<br/>menu<br/>tamba<br/>h data</li> </ul> | Input<br>- nama<br>obat<br>- satuan<br>- stok<br>awal<br>- penerim<br>aan<br>- persedia<br>an<br>- persedia<br>an<br>- pemakai<br>an<br>- sisa stok<br>- stok opt<br>- perminta<br>an<br>- apbd<br>- askes<br>- lain<br>- jumlah<br>- keterang<br>an | Message:"<br>Data<br>berhasil<br>disimpan" | Message:"d<br>ata berhasil<br>disimpan" | Berhasil  |

| Ν | Deskrip        | Prosedu          | Masukan     | Keluaran     | Hasil yang   | Kesimpul        |
|---|----------------|------------------|-------------|--------------|--------------|-----------------|
|   | si             | r                |             | yang         | didapat      | am              |
| 0 |                | Pengaju          |             | diharapka    | -            |                 |
|   |                | an               |             | n            |              |                 |
| 2 | Pengujia       | -login           | Input       | Message:"d   | Message:"d   | Berhasil        |
|   | n pada         | admin            | - nama      | ata tidak    | ata tidak    |                 |
|   | menamb         | - klik           | obat        | boleh        | boleh        |                 |
|   | ah data        | menu             | - satuan    | kosong"      | kosong"      |                 |
|   | obat           | data             | - stok      | -            | -            |                 |
|   |                | obat             | awal        |              |              |                 |
|   |                | - klik           | - penerim   |              |              |                 |
|   |                | menu             | aan         |              |              |                 |
|   |                | tamba            | - persedia  |              |              |                 |
|   |                | h data           | an          |              |              |                 |
|   |                |                  | - pemakai   |              |              |                 |
|   |                |                  | an          |              |              |                 |
|   |                |                  | - sisa stok |              |              |                 |
|   |                |                  | - stok opt  |              |              |                 |
|   |                |                  | - perminta  |              |              |                 |
|   |                |                  | an          |              |              |                 |
|   |                |                  | - apbd      |              |              |                 |
|   |                |                  | - askes     |              |              |                 |
|   |                |                  | -lain       |              |              |                 |
|   |                |                  | - jumlah    |              |              |                 |
|   |                |                  | - keterang  |              |              |                 |
|   |                |                  | an          |              |              |                 |
|   |                |                  | dan salah   |              |              |                 |
|   |                |                  | satu        |              |              |                 |
|   |                |                  | belum       |              |              |                 |
| 2 | D ''           | 1 •              | d11S1       | 16 221       | 16 11        | D 1 1           |
| 3 | Pengujia       | -login           | Input       | Message:"d   | Message:"d   | Berhasil        |
|   | n pada         | admin            | - Data      | ata berhasil | ata berhasil |                 |
|   | uban           | - KI1K           | ubana       | diubah       | diuban       |                 |
|   | data           | menu             | n           |              |              |                 |
|   | obat           | data             |             |              |              |                 |
|   |                | 00al             |             |              |              |                 |
|   |                | - KIIK           |             |              |              |                 |
|   |                | adit             |             |              |              |                 |
| 1 | Donguiic       | login            | Data uhah   | Massaca."    | Massaa."1    | <b>Borhesil</b> |
| 4 | r ciigujia     | - iogin<br>admin | ada yang    | ata tidak    | ata tidak    | Demasli         |
|   | n paua<br>ubab | _ klik           | belum       | holeh        | holeh        |                 |
|   | data           | - MIK<br>menu    | terisi      | kosong"      | kosong"      |                 |
|   | obat           | data             | 101151      | KUSUIIg      | RUSUNG       |                 |
|   | Juai           | ohat             |             |              |              |                 |
|   |                | - klik           |             |              |              |                 |

|   |          | tombol<br>edit |         |              |              |          |
|---|----------|----------------|---------|--------------|--------------|----------|
| Ν | Deskrip  | Prosedu        | Masukan | Keluaran     | Hasil yang   | Kesimpul |
|   | si       | r              |         | yang         | didapat      | an       |
| 0 |          | Penguji        |         | diharapka    |              |          |
|   |          | an             |         | n            |              |          |
| 5 | Pengujia | - login        |         | Message:"d   | Message:"d   | Berhasil |
|   | n pada   | admin          |         | ata berhasil | ata berhasil |          |
|   | hapus    | - klik         |         | di hapus"    | dihapus"     |          |
|   | data     | menu           |         |              |              |          |
|   | obat     | data           |         |              |              |          |
|   |          | obat           |         |              |              |          |
|   |          | - klik         |         |              |              |          |
|   |          | tombol         |         |              |              |          |
|   |          | hapus          |         |              |              |          |

# Tabel 5. 6 Tabel Pengujian Mengelola Data Pendaftaran Pasien

| Ν | Deskrips  | Prosedur  | Masuka    | Keluaran   | Hasil yang | kesimpul |
|---|-----------|-----------|-----------|------------|------------|----------|
|   |           | Pengujian |           | yang       | didapat    |          |
| 0 | i         |           | n         | diharapka  |            | an       |
|   |           |           |           | n          |            |          |
| 1 | Pengujia  | - login   | Input     | Message:"  | Message:"  | Berhasil |
|   | n pada    | admin     | - nama    | Data       | data       |          |
|   | menamb    | - klik    | pasien    | berhasil   | berhasil   |          |
|   | ah data   | menu      | - status  | disimpan"  | disimpan"  |          |
|   | pendaftar | data      | - tanggal |            |            |          |
|   | an pasien | pendafta  | registe   |            |            |          |
|   |           | ran       | r         |            |            |          |
|   |           | pasien    | - dokter  |            |            |          |
|   |           | - klik    |           |            |            |          |
|   |           | menu      |           |            |            |          |
|   |           | tambah    |           |            |            |          |
|   |           | data      |           |            |            |          |
| 2 | Pengujia  | - login   | Input     | Message:"d | Message:"  | Berhasil |
|   | n pada    | admin     | - nama    | ata tidak  | data tidak |          |
|   | menamb    | - klik    | pasien    | boleh      | boleh      |          |
|   | ah data   | menu      | - status  | kosong"    | kosong"    |          |
|   | pendaftar | data      | - tanggal |            |            |          |
|   | an pasien | pendafta  | registe   |            |            |          |
|   |           | ran       | r         |            |            |          |
|   |           | pasien    | - dokter  |            |            |          |
|   |           | - klik    | dan       |            |            |          |
|   |           | menu      | salah     |            |            |          |
|   |           | tambah    | satu      |            |            |          |

|   |                                                               | data                                                                                                    | belum                                       |                                                 |                                                     |                |
|---|---------------------------------------------------------------|----------------------------------------------------------------------------------------------------|---------------------------------------------|-------------------------------------------------|-----------------------------------------------------|----------------|
| N | Deskrips<br>i                                                 | Prosedur<br>Pengujian                                                                                                    | Masuka<br>n                                 | Keluaran<br>yang<br>dibaranka                   | Hasil yang<br>didapat                               | Kesimpul<br>an |
| U |                                                               |                                                                                                    |                                             | ишагарка<br>n                                   |                                                     |                |
|   |                                                               |                                                                                                    | diisi                                       |                                                 |                                                     |                |
| 3 | Pengujia<br>n pada<br>ubah<br>data<br>pendaftar<br>an pasien  | <ul> <li>login<br/>admin</li> <li>klik<br/>menu<br/>data<br/>pendafta<br/>ran<br/>pasien</li> <li>klik<br/>tombol<br/>edit</li> </ul>                                                                                   | Input<br>- Data<br>ubah<br>an               | <i>Message:</i> "d<br>ata berhasil<br>diubah"   | <i>Message:</i> "<br>data<br>berhasil<br>diubah"    | Berhasil       |
| 4 | Pengujia<br>n pada<br>ubah<br>data<br>pendaftar<br>an pasien  | <ul> <li>login<br/>admin</li> <li>klik<br/>menu<br/>data<br/>pendafta<br/>ran<br/>pasien</li> <li>klik<br/>tombol<br/>edit</li> </ul>                                                                                   | Data<br>ubah ada<br>yang<br>belum<br>terisi | Message:"d<br>ata tidak<br>boleh<br>kosong"     | <i>Message:</i> "<br>data tidak<br>boleh<br>kosong" | Berhasil       |
| 5 | Pengujia<br>n pada<br>hapus<br>data<br>pendaftar<br>an pasein | <ul> <li>login         <ul> <li>admin</li> <li>klik             menu             data             pendafta             ran             pasien</li> <li>klik             tombol             hapus</li> </ul> </li> </ul> |                                             | <i>Message:</i> "d<br>ata berhasil<br>di hapus" | Message:"<br>data<br>berhasil<br>dihapus"           | Berhasil       |

| No | Deskripsi                                                | Prosedu                                                                                                    | Masuka                                                                                                    | Keluaran                                         | Hasil yang                                     | kesimpu  |
|----|----------------------------------------------------------|----------------------------------------------------------------------------------------------------|----------------------------------------------------------------------------------------------------|--------------------------------------------------|------------------------------------------------|----------|
|    |                                                          | r                                                                                                    |                                                                                                    | yang                                             | didapat                                        |          |
|    |                                                          | Penguji                                                                                                    | n                                                                                                    | diharapkan                                       |                                                | lan      |
| 1  | D                                                        | an                                                                                                    | T .                                                                                                    |                                                  |                                                | D 1 11   |
| 1  | Pengujian<br>pada<br>menamba<br>h data<br>rekam<br>medis | <ul> <li>login<br/>admin</li> <li>klik<br/>menu<br/>pendaf<br/>tara<br/>pasien</li> <li>klik<br/>menu<br/>rekam<br/>medis</li> </ul>           | <ul> <li>tanggal</li> <li>penyak</li> <li>it</li> <li>anamn</li> <li>esis</li> <li>tensi</li> <li>darah</li> <li>berat</li> <li>badan</li> <li>hasil</li> <li>diagno</li> <li>sis</li> <li>obat</li> <li>keteran</li> <li>gan</li> </ul> | Message: 'In<br>put rekam<br>medis<br>berhasil'' | Message: 1<br>nput rekam<br>medis<br>berhasil" | Bernasii |
| 2  | Pengujian<br>pada<br>menamba<br>h data<br>rekam<br>medis | <ul> <li>login<br/>admin</li> <li>klik<br/>menu<br/>data<br/>pendaf<br/>taran<br/>pasien</li> <li>klik<br/>menu<br/>rekam<br/>medis</li> </ul> | Input<br>- tanggal<br>- penyak<br>it<br>- anamn<br>esis<br>- tensi<br>darah<br>- berat<br>badan<br>- hasil<br>diagno<br>sis<br>dan<br>salah<br>satu<br>belum<br>diisi                                                                    | Message:"da<br>ta tidak<br>boleh<br>kosong"      | Message:"<br>data tidak<br>boleh<br>kosong"    | Berhasil |

 Tabel 5. 7 Tabel Pengujian Mengelola Data Rekam Medis

| No | Deskripsi  | Prosedu | Masuka | Keluaran    | Hasil yang | Kesimpu  |
|----|------------|---------|--------|-------------|------------|----------|
|    |            | r       | n      | yang        | didapat    | lan      |
|    |            | Penguji |        | diharapkan  |            |          |
|    |            | an      |        |             |            |          |
| 3  | Pengujian  | - login |        | Message:"re | Message:"  | Berhasil |
|    | pada       | admin   |        | kam medis   | rekam      |          |
|    | hapus data | - klik  |        | dihapus"    | medis      |          |
|    | rekam      | menu    |        | _           | dihapus"   |          |
|    | medis      | data    |        |             | -          |          |
|    |            | pendaf  |        |             |            |          |
|    |            | taran   |        |             |            |          |
|    |            | pasien  |        |             |            |          |
|    |            | - klik  |        |             |            |          |
|    |            | tombol  |        |             |            |          |
|    |            | hapus   |        |             |            |          |

## 5.3 ANALISIS YANG INGIN DICAPAI OLEH SISTEM

Adapun analisis hasil yang ingin dicapai oleh aplikasi rekam medis yang telah dibangun untuk mengatasi permasalahan yang terjadi pada Puskesmas Sungai Bahar IV adalah sebagai berikut :

- Sistem yang dirancang dapat melakukan pengolahan data pencarian data informasi Puskesmas Sungai Bahar IV dengan melakukan pengolahan data pasien, data dokter, data obat dan data rekam medis pasien secara terkomputerisasi.
- Sistem juga dapat mencetak laporan yang dibutuhkan dalam pengelolaan data, diantaranya laporan rekam medis pasien, laporan data obat dan laporan pasien. Adapun kelebihan dari sistem baru ini adalah sebagai berikut :
- Dengan adanya aplikasi rekam medis ini mempermudah Puskesmas Sungai Bahar IV dalam melakukan pengolahan data informasi secara terkomputerisasi sehingga dapat menambah, mengubah dan menghapus data serta melakukan

pencarian menjadi lebih cepat.

 Dengan adanya aplikasi rekam medis ini dapat mencetak laporan yang dibutuhkan tanpa harus direkap secara manual kembali.

Dan kekurangan dari sistem baru ini adalah sebagai berikut :

- 1. Belum tersedia fitur untuk pemesanan nomor urut antrean untuk pemeriksaan pasien.
- 2. Belum adanya penanganan masalah keamanan sistem khususnya untuk jaringan pada website.
- 3. Belum tersedia fitur untuk pengurangan stok obat secara otomatis, tetapi masih bisa dilakukan secara manual.